# **QUICK START GUIDE: RECRUITERS**

### **Getting Started**

reating a Requisition

### **Recruiter Role Overview**

Recruiters play a role in the following Workday Processes:

- Creating, editing, and closing Job Requisitions
- Reviewing, Interviewing, and Dispositioning Candidates
- Extending Offers and Hiring Team Members

Recruiters are assigned to designated Hiring Leaders in Workday.

### Need Help?

### Here are some resources:

- **Recruiter Job Aids**
- Workday Help site
- People Team Request

| Discuss v<br>Hiring Le                                                                    | <ul> <li>Are you backfilling a current position or creating a new position on your team?</li> <li>What are the requirements and job duties?</li> <li>Is there a target hire date?</li> <li>Are there other recruiters/leaders that should have access to the req?</li> </ul>                                                                                                    |  |
|-------------------------------------------------------------------------------------------|----------------------------------------------------------------------------------------------------|--|
| Determin<br>Position<br>Requisiti                                                         | <ul> <li>Check the Staffing tab on the Leader's Supervisory Org to see if a position exists:</li> <li>If a position DOES exist, create a requisition for the position</li> <li>If a position DOES NOT exist, create a requisition and select "Create New Position"</li> </ul>                                                                                                    |  |
| Execute                                                                                   | <ul> <li>Use the How to Create a Job Requisition or How to Create an Evergreen<br/>Requisition Job Aid</li> </ul>                                                                                                    |  |
| Receive<br>Approva                                                                        | <ul> <li>Review Details &amp; Comments sections when reviewing a new req or position</li> <li>Approvers can be added as needed, divisional CPD can provide guidance</li> <li>Once approved, the Hiring Leader will receive the <i>Quick Start Guide in their Workday Inbox</i></li> </ul>                                                                                                    |  |
| Posting a Requisition                                                                     |                                                                                                    |  |
| Relevant Job<br>Aids:<br><i>How to Post a</i><br>Job, How to<br>Edit a Job<br>Requisition | <ul> <li>You will receive an Inbox task to post the requisition once it has been fully approved.</li> <li>Internal and External sites refer to the Barry-Wehmiller career sites</li> <li>Posting your req to CareerBuilder in WD will automatically add it to the CB site;<br/>however it does incur additional expense (~\$150.00 USD/per posting)</li> <li>All other third party sites require manual posting on the specific board you selected,<br/>however you'll still want to select it inside Workday for tracking purposes</li> </ul> |  |
| Editing a Requisition                                                                     |                                                                                                    |  |

You can edit a job requisition at any time during the recruiting process:

- You will be able to preview and edit your job postings before they go live
- > Once the requisition is posted, you will be prompted to unpost and repost if you make a change
- > Make sure to use the **Recruiting Edit Job Req Decision Tree** to help you with specific changes (i.e. new team member type, new hiring leader, etc.)

Relevant Job Aids: Edit Job Reg Decision Tree, How to Edit a Job Req

### **The Recruiting Process**

# REVIEW

- Utilize the Recruiter Dashboard and Recruiting Jobs report to access reqs
- Click on a requisition to review candidates, move candidates forward, disposition candidates, view job posting details, and share feedback with your Hiring Leaders and other Recruiters

\*\*TIP: Use the Activity box at the bottom of each candidate profile to share or ask for feedback from a Hiring Leader using the @ symbol and the leader's name followed by your comments

### Additional Features:

 Export candidates to excel
 Prioritize candidates within a requisition using Review 1 &2
 Send leaders a bundle of resumes in one document to review
 Send bulk or individual messages to candidates using pre-created templates
 Review candidate Recruiting History or previous jobs they've applied to
 Tag candidates for future jobs
 Invite candidates to apply
 Share candidates with others

Review and merge duplicate candidates

## **INTERVIEW**

The following steps will send inbox tasks for the interviewer to provide feedback:

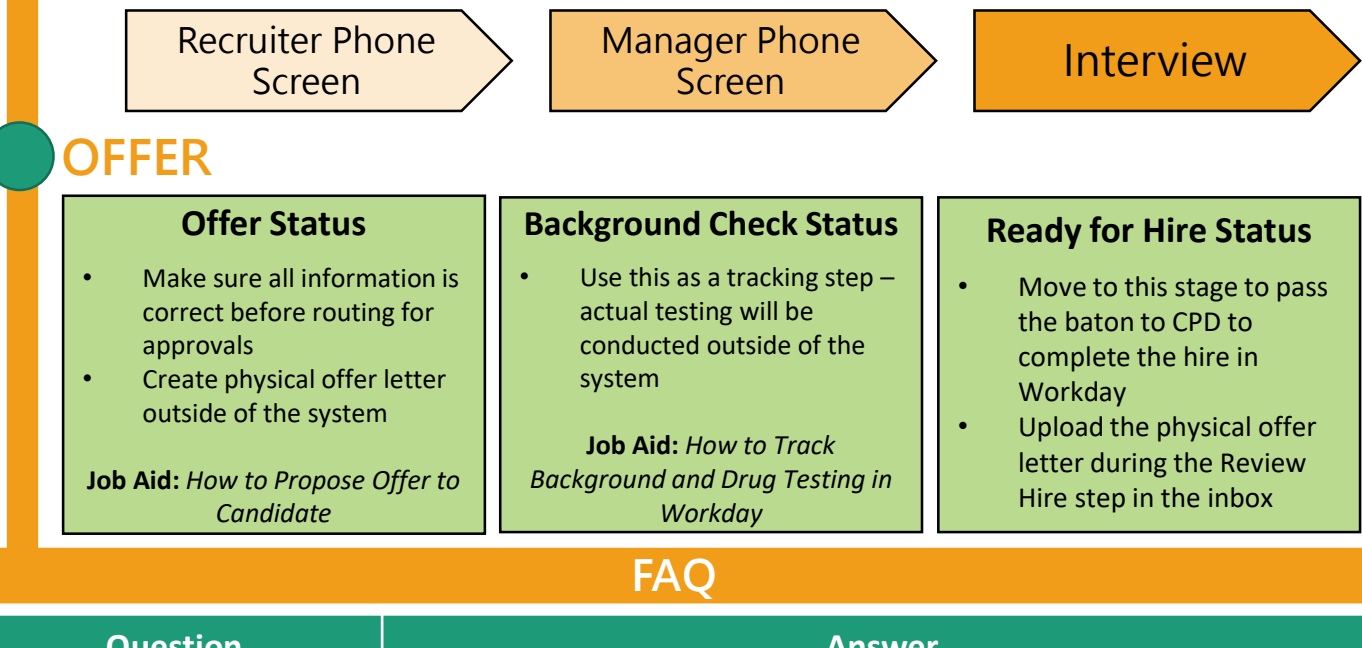

| Question                                                                          | Answer                                                                                                    |
|-----------------------------------------------------------------------------------|----------------------------------------------------------------------------------------------------|
| What happens to the req after I hire a candidate?                                 | The req will be marked as <i>Filled</i> and will be removed from job posting sites once a candidate is moved to <i>Ready for Hire</i> . You do NOT need to close the req.                                                     |
| What are some recommended reports for recruiters to use?                          | New Candidates to Review, My Position and Job Requisitions Pending Approval, and My Upcoming Hires are all very useful reports available on the Recruiter Dashboard.                                                          |
| Where can I find the standard<br>Company Description text for my<br>job postings? | The Company description templates are available on the <u>Workday Recruiting</u><br><u>Resources</u> page on the <u>Global Recruiting Resources</u> site.                                                                     |
| How can I review all of the<br>communication a candidate has<br>received?         | Navigate to the candidate record and click the <b>Recruiting History tab</b> to read all of the message a candidate has received, such as the <i>Thank You For Applying message</i> and a disposition message, if applicable. |